# Rancang Bangun Network Monitoring Dan Bandwidth Monitoring Dengan Menggunakan Aplikasi Cacti Pada PT. XYZ

Anggoro Arvo P.<sup>1</sup>, Daniel Udjulawa<sup>2</sup>

<sup>12</sup>STMIK GI MDP; Jl. Rajawali No.14 Palembang Sumatera Selatan Indonesia, Telp: +62-(711)-376400

<sup>\*1</sup>Program Studi Sistem Informasi, <sup>\*2</sup>Program Studi Teknik Informatika, STMIK GI MDP, Palembang e-mail: <sup>1</sup>anggoro\_aryop@mdp.ac.id, <sup>2</sup>daniel@mdp.ac.id

# Abstrak

Saat ini internet telah digunakan dalam berbagai aspek kehidupan manusia sehari-hari. Pemakaian internet tidak lepas dari perkembangan teknologi jaringan komputer sebagai penunjangnya. Sebagai penyedia jasa layanan internet PT. XYZ berusaha untuk memberikan layanan yang terbaik bagi pelanggannya dengan memanfaatkan teknologi jaringan komputer. Selain menggunakan perangkat jaringan dengan teknologi yang terbaru, PT. XYZ juga berusaha untuk meningkatkan kepercayaan kepada pelanggannya dengan memberikan layanan internet yang sesuai dengan kebutuhan yang diinginkan. Untuk meningkatkan layanannya, PT. XYZ memerlukan suatu Network Monitoring atau pemantauan jaringan serta memantau bandwidth agar dapat memantau perangkat jaringan serta mengevaluasi kinerja PT. XYZ dan umpan baliknya dari pelanggan. Protokol pada jaringan TCP/IP menggunakan SNMP. Rancang bangun network monitoring dan bandwith monitoring pada PT XYZ menggunakan aplikasi Cacti. Perancangan server Cacti dibangun dengan webserver Apache, dengan bahasa pemrograman PHP dan menggunakan basis data MySOL. Apache disini berfungsi sebagai webserver yang berguna untuk menjalankan PHP dan MySQL. PHP berfungsi untuk menjalankan skrip pembuatan grafik yang akan ditampilkan. Sedangkan MySOL digunakan sebagai penyimpan seluruh data yang dihasilkan oleh aplikasi cacti. Selain itu juga ditanamkan paket RRDTool yang akan digunakan untuk menampilkan data yang didapat melalui port SNMP yang disimpan dalam database MySQL dan dijalankan oleh bahasa pemrograman PHP, lalu ditampilkan dalam bentuk grafik. Diharapkan dengan adanya Network Monitoring dan Bandwidth Monitoring ini dapat mengetahui kualitas jaringan dan seberapa besar penggunaan bandwidth di PT. XYZ.

Kata kunci: Jaringan Komputer, Internet, Bandwidth, PHP, MySQL, Apache, RRDTool, SNMP, Cacti.

#### Abstract

Today the internet has been used in various aspects of everyday human life. The use of the internet can not be separated from the development of computer network technology as a support. As an internet service provider PT. XYZ strives to provide the best service for its customers by utilizing computer network technology. In addition to using network devices with the latest technology, PT. XYZ also strives to increase trust in its customers by providing internet services that suit their desired needs. To improve its services, PT. XYZ requires a

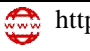

🚓 http://jurnal.mdp.ac.id 🛛 Matisi@mdp.ac.id

Network Monitoring or network monitoring and monitoring bandwidth so that it can monitor network devices and evaluate the performance of PT. XYZ and feedback from customers. Protocols on TCP / IP networks use SNMP. Design network monitoring and bandwidth monitoring at PT XYZ using the Cacti application. Cacti server design is built with Apache webserver, with PHP programming language and using MySQL database. Apache here functions as a webserver that is useful for running PHP and MySQL. PHP functions to run graphical scripts that will be displayed. While MySQL is used as a storage for all data generated by the Cacti application. In addition, the RRDTool package is also embedded which will be used to display data obtained through SNMP ports stored in the MySQL database and run by the PHP programming language, then displayed in graphical form. It is expected that with the existence of Network Monitoring and Bandwidth Monitoring this can determine the quality of the network and how much bandwidth is used at PT. XYZ.

Keywords: Jaringan Komputer, Internet, Bandwidth, PHP, MySQL, Apache, RRDTool, SNMP, Cacti.

#### 1. PENDAHULUAN

Dunia teknologi informasi saat ini begitu pesatnya, sehingga semua orang dalam berkomunikasi pun dapat dengan cepat dan hampir tanpa kendala. Hal ini dapat dipastikan karena adanya internet yang menjadi alat bantunya menjadi pendukung dalam segala aspek kegiatan manusia. Perkembangan Internet pun perlu didukung dengan perkembangan Teknologi Jaringan, mengingat banyak hal yang dapat dilakukan dengan adanya internet tersebut. Teknologi jaringan akan mempengaruhi kecepatan proses dalam berkomunikasi. Banyak perusahaan penyedia jasa layanan internet, berusaha mengembangkan diri dengan memberikan layanan kecepatan proses beserta monitoringnya. Untuk monitoring yang penting untuk dilakukan adalah manajemen jaringan. Manajemen jaringan akan dapat memonitor, memantau dan merencanakan jaringan Komputer dan sistemnya. Proses monitoring sendiri merupakan bagian dari manajemen proyek, sehingga monitoring baik montoring jaringan, maupun monitoring bandwidth akan sangat penting dalam menjaga kualitas layanan internet terhadap pengguna. PT. XYZ merupakan perusahaan yang bergerak dalam bidang pelayanan jasa internet. Demi menjaga kepercayaan publik maka mereka berusaha untuk meningkatkan layanan. Dalam meningkatkan pelayanan tersebut diperlukan suatu Network Monitoring atau pemantauan jaringan agar dapat memantau perangkat-perangkat jaringan yang ada dan juga Bandwidth Monitoringyakni pemantauan bandwidth yang digunakan dalam rangka memantau pemakaian bandwidthdan mengevaluasi kinerja PT. XYZ. Selain dari pemantauan tersebut PT. XYZ juga perlu melihat umpan balik dari pelanggannya. Rancang bangun dari network monitoring dan bandwidth monitoringnya menggunakan aplikasi Cacti. Aplikasi Cacti merupakan aplikasi pemantau yang berbasis Simple Network Management Protocol (SNMP). Hampir semua peralatan jaringan telah mendukung penggunaan SNMP. Protokol tersebut memudahkan pengelola dalam memantau dan melaporkan penggunaan bandwidth internet. Hal ini akan dapat dilihat kapastitas Bandwith yang digunakan akan sesuai atau tidak guna memenuhi kebutuhan para pengguna. Perancangan untuk Cacti dibangun dengan webserver Apache serta bahasa skripnya menggunakan PHP. Untuk Basis data digunakan basis data MySOL. Dengan menggunakan MYSOL secara otomatis Apache juga harus tertanam disini. Apache berfungsi sebagai webserver yang berguna untuk menjalankan PHP dan MySQL. MySQL digunakan sebagai penyimpan seluruh data yang dihasilkan oleh aplikasi cacti. Selain

Aryo P., et.al (Rancang Bangun Network Monitoring dan Bandwidth Monitoring dengan Menggunakan Aplikasi Cact iPada PT. XYZ)

itu juga ditanamkan paket RRDTool yang akan digunakan untuk menampilkan data yang didapat melalui port SNMP.

#### 2. LANDASAN TEORI

Dasar teori yang digunakan dalam penelitian ini, sangat mendukung dalam merancang dan membangun monitoring jaringan dan monitoring bandwidth menggunakan sebuah aplikasi.

#### 2.1 Manajemen Jaringan

Manajemen jaringan adalah kemampuan untuk memonitor, mengontrol, dan merencanakan suatu jaringan komputer dan komponen sistem. Monitoring jaringan merupakan bagian dari manajemen jaringan. Hal yang paling mendasar dalam konsep manajemen jaringan adalah tentang adanya manajer atau perangkat yang memanajemen serta perangkat yang di atur. Dalam implementasinya ada berbagai macam arsitektur manajemen jaringan yang didasarkan pada tipe dan ukuran masing-masing. Ada dua arsitektur yang dapat digunakan yaitu manajemen terpusat (*centralized management*) dan manajemen menyebar (*distributed management*) [1].

# 2.2 Simple Network Management Protocol (SNMP)

Simple Network Management Protocol atau disingkat SNMP adalah sebuah protokol apikasi pada jaringan TCP/IP yang menangani manajemen jaringan. Protokol ini didesain sehingga pengguna dapat dengan mudah memantau kondisi jaringan komputer [2]. Pemantauan kondisi jaringan dapat dilakukan dengan cara pengumpulan nilai-nilai informasi dari kondisi jaringan secara jarak jauh atau menggunkan satu pusat pengamatan.

#### 2.3 Network Monitoring System

*Network monitoring System* Atau NMS merupakan tool untuk melakukan monitoring/pengawasan pada elemen-elemen dalam jaringan komputer. Fungsi dari NMS adalah melakukan pemantauan terhadap kualitas SLA (*Service Level Agreement*) dari Banwidth yang digunakan [3]. Hasil dari pantauan tersebut biasanya dijadikan bahan dalam pengambilan keputusan oleh pihak manajemen, disisi lain digunakan oleh administrator jaringan (*technical person*) untuk menganalisa apakah terdapat kejanggalan dalam operasional jaringan.

## 2.4 Bandwidth Monitoring

Bandwidth monitoring merupakan pemantauan akan pemakaian Bandwidth. Bandwidth adalah suatu nilai konsumsi transfer data yang dihitung dalam bit/detik atau yang biasanya di sebut dengan bit per second (bps), antara server dan client dalam waktu tertentu. Atau bisa didefinisikan sebagai lebar cakupan frekuensi yang dipakai oleh sinyal dalam medium transmisi [4]. Fungsi bandwidth adalah untuk menghitung transaksi data.

#### 2.5 Aplikasi Cacti

Cacti merupakan *frontend* yang lengkap untuk RRDTool (*Round-Robin Database Tool*), Cacti menyimpan semua informasi yang diperlukan untuk membuat grafik dan populasinya di dalam database MySQL. *Frontend* Cacti dibuat sepenuhnya denganPHP [5]. Seiring dengan kemampuan untuk mempertahankan konsistensi Grafik, Sumber-sumber Data dan Arsip Round Robin dalam database, Cacti juga menangani pengumpulan data dan juga mendukung SNMP untuk membuat grafik lalu lintas data dengan MRTG (*The Multi Router Traffic Grapher*).

Aryo P., et.al (Rancang Bangun Network Monitoring dan Bandwidth Monitoring dengan Menggunakan Aplikasi Cact iPada PT. XYZ)

# 3. METODE PENELITIAN

Dalam rancang bangun ini, digunakan beberapa tahapan teknik pengerjaan sebagai berikut: a. Analisis Kebutuhan

Didalam analisis kebutuhan ini dibagi menjadi 2 bagian, yaitu analisis kebutuhan perangkat keras (*hardware*) dan analisis kebutuhan perangkat lunak (*software*).

Analisis kebutuhan perangkat keras (*hardware*) yakni berupa *server*. *Server* ini nantinya akan digunakan terpisah dengan fungsi-fungsi *server* yang lain, mengingat pentingnya data yang didapat dari hasil *network monitoring* dan *bandwidth monitoring*.Data tersebut dapat digunakan untuk kebutuhan seperti analisis pemakaian *bandwidth*, analisis *availability*,dan analisis *reliability*.Pada analisis kebutuhan perangkat lunak (*software*) ini digunakan yang digunakan untuk menjalankan aplikasi *Cacti*, seperti sistem operasi atau aplikasi lainnya.

b. Instalasi dan Konfigurasi

Pada tahap ini nantinya akan dikerjakan instalasi dan konfigurasi perangkat lunak seperti sistem operasi yang akan digunakan dan aplikasi pendukung lainnya untuk menjalankan aplikasi *Cacti*. Selanjutnya akan dilakukan pengujian apakah aplikasi *Cacti* ini dapat berjalan untuk mengambil data perangkat jaringan dan pemakaian *bandwidth* melalui SNMP.

c. Implementasi dan Pengujian

Pada tahap implementasi dan pengujian, *servernetwork monitoring* dan *bandwidth monitoring* di implementasikan kedalam jaringan yang dimiliki PT. XYZ dan nantinya akan dilakukan beberapa pengujian apakah hasil dari *bandwidth monitoring* sesuai dengan pemakaian internet pada PT. XYZ dan pelanggan internet.

d. Hasil dan Pelaporan

Pada tahap ini akan disajikan hasil yang didapat dari implementasi dan pengujian yang berupa grafik yang telah dibuat oleh *Cacti*, selain itu dapat dilihat seberapa besar akurasi yang didapat dengan melihat dari *database* pemakaian *bandwidth* dari perangkat jaringan yang akan diuji.

#### 4. ANALISIS KEBUTUHAN, PERANCANGAN, IMPLEMENTASI DAN PENGUJIAN

#### 4.1 Analisis Kebutuhan

4.1.1 Analisis Kebutuhan Perangkat Keras (Hardware)

Perangkat keras yang digunakan sebagai berikut:

- a. Komputer dengan spesifikasi *Processor* Intel® Pentium® G4560, 3,5Ghz, 3MB Cache, LGA1151.
- b. Memori 4GB.
- c. Harddisk dengan kapasitas 500 GB.

#### 4.1.2 Analisis Kebutuhan Perangkat Lunak (Software)

Kebutuhan perangkat lunak (Software) yang akan digunakan sebagai server network monitoring dan bandwidth monitoring ini sebagai berikut:

- a. Sistem Operasi Linux CentOS.
- b. Aplikasi pemrograman web PHP Versi 5.4.16
- c. Aplikasi database menggunakan MariaDB Versi 5.5.60
- d. Aplikasi web server menggunakan Apache Versi 2.4.6
- e. Aplikasi administrasi database menggunakan phpMyAdmin Versi 4.3.13.3
- f. Aplikasi RRDTools
- g. Aplikasi SNMP

- h. Aplikasi Cacti Versi 0.8.8h
- 4.2 Perancangan
- 4.2.1 Alur Perancangan

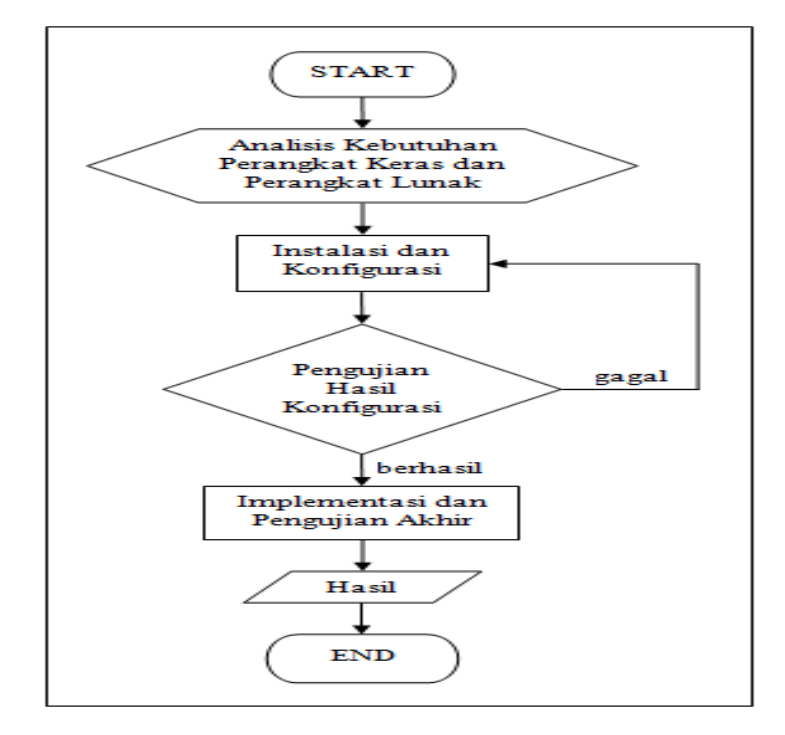

Gambar 1. Alur Rancang Bangun Server Network Monitoring dan Bandwidth Monitoring

# 4.2.2 Topologi Server Network Monitoring dan Bandwidth Monitoring

Topologi yang digunakan untuk membangun Server Network Monitoring dan Bandwidth Monitoring menggunakan topologi star, menggunakan IP Address publik dan akan menggunakan subdomain dari PT. XYZ. Selanjutnya Server Network Monitoring dan Bandwidth Monitoring ini akan disebut sebagai Server Cacti.Penempatan Server Cacti dapat dilihat pada Gambar 2, tampak Server Cacti ini berdiri sendiri, serta menggunakan komputer tersendiri dan terpisah dengan server lain. Didalam penempatannya diharapkan agar Server Cacti ini akan dapat memonitor perangkat jaringan yang ada pada PT. XYZ seperti routerrouter, radio access point, akses internet dari NAP (Network Access Provider) menuju PT. XYZ dan juga akses internet dari PT. XYZ menuju ke pelanggan dengan memantau radio station dan router yang ada di sisi pelanggan [6].

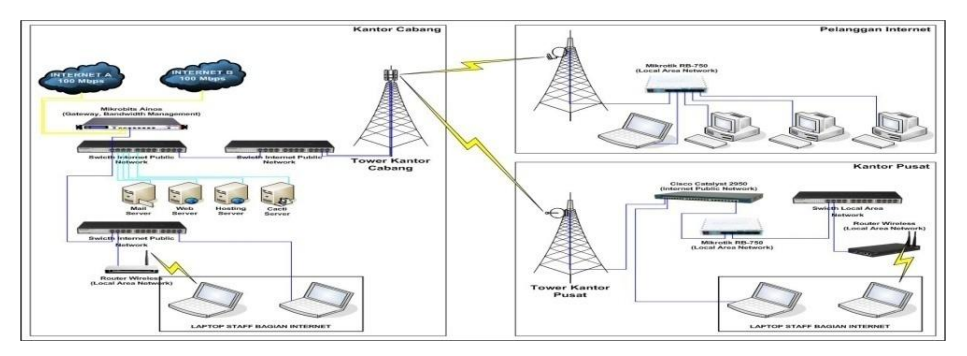

Gambar 2. Topologi Penempatan Server Network Monitoring dan Bandwidth Monitoring

Aryo P., et.al (Rancang Bangun Network Monitoring dan Bandwidth Monitoring dengan Menggunakan Aplikasi Cact iPada PT. XYZ)

Server Cacti ini juga digunakan untuk memantau *link internet* yang menuju ke kantor pusat dimana lokasinya berbeda dengan lokasi penempatan Server Cacti yang berada di kantor cabang. Nantinya Server Cacti ini juga akan dapat memantau perangkat router yang ada di kantor pusat sehingga dapat dilihat seberapa besar pemakaian internet yang ada di kantor pusat tersebut.

## 4.2.3 Instalasi dan Konfigurasi

Pada tahap ini akan dilakukan instalasi sekaligus konfigurasi perangkat lunak yang akan digunakan sebagai *server network monitoring* dan *bandwidth monitoring*. Sebagai *Server network monitoring* dan *bandwidth monitoring*, nantinya akan menggunakan aplikasi *Cacti* [7], dimana diperlukan beberapa aplikasi lainnya yang menjadi prasyarat sebelum instalasi *Cacti* dilakukan.

#### a. Instalasi Linux CentOS 7

Untuk sistem operasi yang digunakan sebagai *server network monitoring* dan *bandwidth monitoring* ini adalah sistem operasi Linux CentOS Release 7 dengan spesifikasi *server* 64 bit [7]. Kemudian dilakukan *update* untuk memperbarui *kernel* atau sistemnya.

b. Update Linux CentOS 7

Setelah selesai dilakukan instalasi sistem operasi Linux CentOS 7, kemudian dilakukan update kernel dengan versi terbaru. Kernel merupakan sistem file inti yang ada didalam sistem operasi Linux yang mengatur fungsi dari perangkat-perangkat keras (hardware) pada komputer atau server yang digunakan. Setelah dilakukan update kernel diharapkan nantinya sistem operasi Linux yang sudah diinstalasi dapat mengenal dan meningkatkan kinerja dari perangkat keras versi terbaru yang dipakai sebagai server.

#### Tabel 1. Perintah Update Kernel

[root@localhost ~]# yum -y update

# c. Konfigurasi Hostname, IP Address dan DNS

Langkah selanjutnya adalah pemberian nama dari *server* yang telah diinstalasi dengan sistem operasi Linux CentOS 7. Pemberian nama *server* ini dimaksudkan agar nantinya nama *server* ini dapat digunakan sebagai domain pada saat mengakses *server* ini baik secara *remote* maupun secara *web base*.

| Tat | bel | 2. | Perintah | Konfigurasi | Hostname |
|-----|-----|----|----------|-------------|----------|
|-----|-----|----|----------|-------------|----------|

| [root@localhost ~]# vi /etc/hostname |  |
|--------------------------------------|--|
| :wq                                  |  |
| [root@mrtg~]#                        |  |

Kemudian dilakukan konfigurasi *IP Address* dan DNS pada *server* ini, agar *server* ini nantinya dapat terkoneksi ke internet dan dapat diakses menggunakan *IP Address* yang telah dikonfigurasi pada *server* ini. Selain itu pemberian *IP Address* juga dimaksudkan nantinya aplikasi *Cacti* dapat mengambil data SNMP pada perangkat-perangkat jaringan yang ada.

# Tabel 3. Perintah Konfigurasi IP Address dan DNS

[root@mrtg ~]# vi /etc/sysconfig/network-scripts/ifcfg-enp2s0 HWADDR=F4:B5:20:0E:9E:FD #IP Address Publik IPADDR=116.90.208.4 PREFIX=26 NETMASK=255.255.255.192 GATEWAY=116.90.208.1 DNS1=8.8.88 #IP Address untuk Perangkat Radio IPADDR1=192.168.88.253 PREFIX1=24 NETMASK1=255.255.255.0 :wq [root@mrtg ~]#

d. Instalasi Aplikasi Pemrograman *Web* PHP Versi 5.4.16

Pada tahap ini dilakukan instalasi Aplikasi Pemrograman Web PHP dimana versi PHP yang digunakan adalah PHP Versi 5.4.16.

Tabel 4. Perintah Instalasi PHP Versi 5.4.16

[root@mrtg ~]# yum –y install php-mysql php-pear php-common php-gd php-devel php php-mbstring php-cli php-intl php-snmpphp-mysqli

e. Instalasi Aplikasi Database MariaDB Versi 5.5.60

*Database* yang digunakan untuk *server* ini adalah menggunakan *MySQL* dengan aplikasi MariaDB Versi 5.5.60. Pada tahap ini instalasi dilakukan dengan langkah sebagai berikut:

Tabel 5. Perintah Instalasi MariaDB Versi 5.5.60

[root@mrtg ~]# yum -y install mariadb-server

Kemudian fungsikan agar aplikasi MariaDB ini secara otomatis dapat berjalan pada saat awal pertama kali sistem operasi Linux berjalan. Masukkan perintah untuk menjalankan aplikasi MariaDB seperti yang terlihat pada Tabel 6.

Tabel 6. Perintah Menjalankan Servis MariaDB

[root@mrtg ~]# systemctl enable mariadb
[root@mrtg ~]# systemctl start mariadb

f. Instalasi Aplikasi Web Server Apache Versi 2.4.6

Pada tahap ini dilakukan instalasi aplikasi *Web Server* Apache Versi 2.4.6 dan dilakukan pengaturan konfigurasi pada aplikasi Apache ini.

Aryo P., et.al (Rancang Bangun Network Monitoring dan Bandwidth Monitoring dengan Menggunakan Aplikasi Cact iPada PT. XYZ)

Tabel 7. Perintah Instalasi Apache Versi 2.4.6

[root@mrtg ~]# yum –y install httpd httpd-devel

Kemudian lakukan konfigurasi Apache Versi 2.4.6 dengan membuka *file* konfigurasinya yang terletak pada *directory* /etc/httpd/conf/httpd.conf .

| Tabel 8. | Pengaturan | Konfigurasi | Apache | pada | file htt | pd.conf |
|----------|------------|-------------|--------|------|----------|---------|
|          | 0          | 0           |        |      | /        |         |

| [root@mrtg ~]# vi /etc/httpd/conf/httpd.conf         |
|------------------------------------------------------|
| DocumentRoot "/home/www/html"                        |
| <directory "="" home="" html"="" www=""></directory> |
| AllowOverride None                                   |
| Require all granted                                  |
|                                                      |
| <directory "="" home="" html"="" www=""></directory> |
| Options Indexes FollowSymLinks                       |
| AllowOverride None                                   |
| Require all granted                                  |
|                                                      |
| :wq                                                  |
| [root@mrtg~]#                                        |
|                                                      |

Pada pengaturan konfigurasi Apache ini seperti yang terlihat pada Tabel 8, untuk *defaultdirecotry file web* nya terletak pada *folder* /home/www/html. Nantinya seluruh *file* aplikasi Cacti akan dimasukkan kedalam *folder* /home/www/html tersebut.

Tabel 9. Perintah Menjalankan Servis Apache

[root@mrtg ~]# systemctl enable httpd [root@mrtg ~]# systemctl start httpd

Setelah selesai melakukan pengaturan konfigurasi Apache, kemudian fungsikan agar aplikasi Apache ini dapat berjalan secara otomatis pada saat awal pertama kali sistem operasi Linux berjalan, seperti terlihat pada Tabel 9. Kemudian masukkan perintah untuk menjalankan aplikasi Apache tersebut.

g. Instalasi Aplikasi phpMyAdmin Versi 4.3.13.3

Pada tahap ini akan dilakukan instalasi aplikasi phpMyAdmin Versi 4.3.13.3, dimana aplikasi ini berfungsi sebagai administrasi *database* MySQL yang mengontrol pengaturan *database* berbentuk *webinterface* [8]. Untuk melakukan instalasi phpMyAdmin Versi 4.3.13.3 dapat dilakukan dengan menggunakan perintah seperti pada Tabel 10.

Tabel 10. Perintah Instalasi phpMyAdmin

[root@mrtg ~]# yum –y install phpMyAdmin

h. Instalasi Aplikasi RRD Tool dan Aplikasi SNMP

Langkah selanjutnya adalah instalasi aplikasi RRDTool dan SNMP. Aplikasi RRDTool berfungsi sebagai data logging, graphing system dan round-robin database tool. Aplikasi

SNMP merupakan pengembangan dari protocol SNMP (*Simple Network Management Protocol*) [9] yang digunakan untuk memantau fungsi dan kinerja dari perangkat jaringan, perangkat komputer dan perangkat lainnya yang terhubung didalam jaringan komputer. Untuk instalasi RRDTool dan SNMP bisa dilakukan secara bersamaan dengan menggunakan perintah seperti yang terlihat pada Tabel 11. Setelah selesai melakukan instalasi RRDTool dan SNMP, kemudian fungsikan agar aplikasi SNMP ini dapat berjalan secara otomatis pada saat awal pertama kali sistem operasi Linux berjalan.

Tabel 11. Perintah Instalasi RRDTool dan SNMP

[root@mrtg ~]# yum -y install rrdtool net-snmp net-snmp-utils net-snmp-libs [root@mrtg ~]# systemctl enable snmpd [root@mrtg ~]# systemctl start snmpd

i. Instalasi Aplikasi Cacti Versi 0.8.8h

Pada tahap ini dilakukan instalasi aplikasi Cacti, dimana aplikasi yang digunakan pada *server* ini adalah Cacti Versi 0.8.8h [10]. Instalasinya dilakukan secara manual, dengan mengunduh aplikasi Cacti Versi 0.8.8h ini terlebih dahulu, kemudian nanti akan di ekstrak kedalam *folder* dimana *web* akan ditampilkan.

Tabel 12. Perintah Mengunduh Aplikasi Cacti Versi 0.8.8h

[root@mrtg ~]# wget https://www.cacti.net/downloads/cacti-0.8.8h.tar.gz

Aplikasi Cacti dapat diunduh pada alamat situs https://www.cacti.net/downloads dan masih dalam bentuk yang terkompresi. Untuk mengunduh dari alamat situs dapat dilakukan dengan perintah *wget* seperti yang terlihat pada Tabel 12.Setelah mengunduh *file* aplikasi Cacti tersebut, kemudian lakukan ekstraksi *file* tadi sehingga nantinya dapat diletakkan pada *folder* utama tempat seluruh *file web* diletakkan. Untuk melakukan ekstraksi *file* dapat menggunakan perintah seperti pada Tabel 13.

Tabel 13. Perintah Ekstraksi File Cacti-0.8.8h.tar.gz

[root@mrtg ~]# tar cacti-0.8.8h.tar.gz

Kemudian pindahkan seluruh *file* yang telah di ekstraksi tersebut ke dalam *folder* utama tempat seluruh *file web* diletakkan. Pada *server* ini *folder* seluruh *file website*terletak pada *folder* /home/www/html. Untuk memindahkan seluruh *file* yang telah di ekstraksi tadi dapat menggunakan perintah seperti pada Tabel 14.

Tabel 14. Perintah Memindahkan Seluruh File Hasil Ekstraksi Cacti-0.8.8h.tar.gz

[root@mrtg ~]# cd cacti-0.8.8h [root@mrtg cacti-0.8.8h]#mv \* /home/www/html/

Langkah selanjutnya adalah membuat *database* dan *user database* untuk Cacti, yang nantinya semua data *log* perangkat-perangkat yang akan dimonitor tersimpan. Kemudian berikan izin dan hak istimewa bagi *user database* tersebut untuk mengakses *database* Cacti yang telah dibuat tadi. Langkah perintahnya adalah sebagai berikut:

Aryo P., et.al (Rancang Bangun Network Monitoring dan Bandwidth Monitoring dengan Menggunakan Aplikasi Cact iPada PT. XYZ)

Tabel 15. Perintah Membuat Database Cacti

[root@mrtg ~]# mysql -u root -p Enter password: MariaDB [(none)]> create database cactidatabase; MariaDB [(none)]> CREATE USER 'cactiuser'@'localhost' IDENTIFIED BY 'cactipassword'; MariaDB [(none)]> grant all privileges on cactidatabase.\* to cactiuser@localhost ; MariaDB [(none)]> flush privileges;

Tabel 16. Perintah Impor dan Memberikan Akses ke Tabel mysql\_test\_data\_timezone.sql

[root@mrtg ~]# mysql -u root -p mysql < /usr/share/mysql/mysql\_test\_data\_timezone.sql Enter password: [root@mrtg ~]# mysql -u root -p Enter password: MariaDB [(none)]> GRANT SELECT ON mysql.time\_zone\_name TO cactiuser@localhost; MariaDB [(none)]> flush privileges;

Langkah selanjutnya adalah impor *file* SQL aplikasi Cacti yang ada didalam *folder*/home/www/html/ kedalam *database* MySQL yang telah dibuat pada Tabel 15 sebelumnya. Perintah yang akan dilakukan adalah seperti yang terlihat pada Tabel 17 sebagai berikut:

Tabel 17. Perintah Impor File SQL Cacti kedalam Databasecactidatabase

[root@mrtg ~]# mysql -u root -p cactidatabase </home/www/html/cacti.sql

Kemudian lakukan pengaturan konfigurasi *database* untuk aplikasi Cacti yang akan diakses menggunakan *web*. Untuk pengaturannya dapat dilihat pada Tabel 18 sebagai berikut:

Tabel 18. Pengaturan Konfigurasi Database Aplikasi Cacti

| [root@mrtg ~]# vi /home/www/html/include/config.php |
|-----------------------------------------------------|
| php</td                                             |
| <pre>\$database_type = "mysql";</pre>               |
| <pre>\$database_default = "cactidatabase";</pre>    |
| <pre>\$database_hostname = "localhost";</pre>       |
| <pre>\$database_username = "cactiuser";</pre>       |
| <pre>\$database_password = "cactipassword";</pre>   |
| \$database_port = "3306";                           |
| \$database_ssl = false;                             |
| \$url_path = "/";                                   |
| <pre>\$cacti_session_name = "Cacti";</pre>          |
| ?>                                                  |
| :wq                                                 |
| [root@mrtg~]#                                       |

Tahap selanjutnya adalah pengaturan zona waktu yang digunakan dalam aplikasi Apache didalam server cacti ini. Pengaturan zona waktu ini dengan mengedit file php.ini didalam folder

/etc/. Zona waktu yang digunakan adalah Asia/Jakarta, dimana perintah yang digunakan adalah sebagai berikut:

| Tabel 19. | Perintah | Pengaturan | Zona | Waktu |
|-----------|----------|------------|------|-------|
|-----------|----------|------------|------|-------|

[root@mrtg ~]# vi /etc/php.ini date.timezone = Asia/Jakarta :wq [root@mrtg ~]#

Langkah berikutnya adalah pengaturan *Firewall* untuk aplikasi Cacti, dimana firewall ini akan mengizinkan secara umum untuk dapat mengakses *server cacti* ini. Sehingga nantinya *server* ini terbuka dan dapat diakses secara umum melalui *internet*. Perintah untuk pengaturan *Firewall* dapat dilihat pada Tabel 20.

Tabel 20. Perintah Pengaturan Firewall

[root@ mrtg ~]# firewall-cmd --permanent --zone=public --add-service=http [root@ mrtg ~]# firewall-cmd --reload

Kemudian tahap berikutnya buat agar aplikasi Cacti ini berjalan secara terjadwal untuk dapat mengambil data dari perangkat yang akan di monitoring. Untuk itu edit *file* crontab yang ada pada sistem operasi Linux. Langkah pengaturannya seperti terlihat pada Tabel 21.

Tabel 21. Perintah Pengaturan Jadwal Menjalankan Aplikasi Cacti

[root@mrtg ~]# crontab -e
\*/1 \* \* \* \* /usr/bin/php /home/www/html/poller.php > /dev/null 2>&1
:wq
[root@mrtg ~]#

Setelah seluruh langkah diatas selesai dilakukan, *restart* ulang Apache, MariaDB, dan SNMP agar berjalan sesuai dengan pengaturan dan konfigurasi yang sudah dilakukan sebelumnya. Perintah untuk melakukan *restart* aplikasi Apache, MariaDB dan SNMP adalah sebagai berikut:

Tabel 22. Perintah Restart Aplikasi Apache, MariaDB dan SNMP

[root@mrtg ~]# systemctl restarthttpd [root@mrtg ~]# systemctl restart mariadb [root@mrtg ~]# systemctl restart snmpd

Tahap berikutnya adalah melakukan instalasi Cacti yang telah diletakkan didalam *default folder web*. Untuk instalasi Cacti ini dapat dilakukan dengan cara membuka aplikasi browser pada komputer *user*, kemudian masukkan *IP Address* publik yang telah di atur didalam *server cacti* ini.

Aryo P., et.al (Rancang Bangun Network Monitoring dan Bandwidth Monitoring dengan Menggunakan Aplikasi Cact iPada PT. XYZ)

Selanjutnya akan ada konfirmasi pengaturan *directoryRRDTool, PHP, SNMPWalk, SNMPGet, SNMPBulkWalk, SNMPGetNext dan Cacti.log.* Seluruh pengaturan *directory* ini sudah menjadi standar ketika dilakukan instalasi Cacti. Kemudian terdapat menu pilihan untuk menggunakan Net-SNMP 5.X atau UCD-SNMP 4.X dan versi RRDTool yang akan digunakan. Untuk secara *defaultnya* gunakan Net-SNM 5.x dan RRDTool 1.0x. Untuk pilihan pengaturannya dapat dilihat pada Gambar 3.

| Sie Edit View History Books | narks Isobs Help                                                                                                    | and the second distance of the second distance of the second distanc |            |
|-----------------------------|----------------------------------------------------------------------------------------------------|----------------------------------------------------------------------------------------------------|------------|
| cacti                       | × +                                                                                                    |                                                                                                    |            |
| €) → ଫ ŵ                    | ③ 116.90.208.4/install/index.php                                                                                                    | 🖂 🔂                                                                                                    | ± 111\€D ≡ |
|                             | Cacti Installation Guide                                                                                                    |                                                                                                    |            |
|                             | Make sure all of these values are correct before continuing.                                                                                                    |                                                                                                    |            |
|                             | [FOUND] RRDTool Binary Path: The path to the rrdtool binary.<br>/buivrotool<br>(CK: FILE FOUND)                                                                                                    |                                                                                                    |            |
|                             | [FOUND] PHP Binary Path: The path to your PHP binary file (may require a php recompile to get this file).<br>/bin/php<br>[CKF: FILE FOUND]                                                                                                    |                                                                                                    |            |
|                             | [FOUND] snmpwalk Binary Path: The path to your snmpwalk binary.<br>/bin/smmpwalk<br>[Ok:FRE FOUND]                                                                                                    |                                                                                                    |            |
|                             | [FOUND] snmpget Binary Path: The path to your snmpget binary.<br>/bin/snmpget<br>[Ok:FREFCOMD]                                                                                                    |                                                                                                    |            |
|                             | [FOUND] snmpbulkwalk Binary Path: The path to your snmpbulkwalk binary.<br>/bin/smmpbulkwalk<br>[Cor:FILE FOUND]                                                                                                    |                                                                                                    |            |
|                             | [FOUND] snmpgetnext Binary Path: The path to your snmpgetnext binary.<br>/bin/snmpgetnext<br>[Cox:FILE FOUND]                                                                                                    |                                                                                                    |            |
|                             | (FOUND) Cacti Log File Path: The path to your Cacti log file.<br>/home/www/thmi/log/cact.log<br>(CoX:FILE FOUND)                                                                                                    |                                                                                                    |            |
|                             | SNMP Utility Version: The type of SNMP you have installed. Required if you are using SNMP v2c or don't have<br>embedded SNMP support in PMP.<br>NET-SNMP SX =                                                                                       | •                                                                                                    |            |
|                             | RRDTool Utility Version: The version of RRDTool that you have installed.<br>RRDTool 1.2.x •                                                                                                    |                                                                                                    |            |
|                             | NOTE: Once you click "Finish", all of your settings will be saved and your database will be upgraded if this is<br>an upgrade. You can change any of the settings on this screen at a later time by going to "Cacti Settings"<br>from within Cacti. |                                                                                                    |            |
|                             | Finish                                                                                                    | 2                                                                                                    |            |

Gambar 3. Pengaturan pada Instalasi Cacti

Selanjutnya setelah instalasi aplikasi Cacti ini selesai, maka akan tampil halaman awal dari penggunaan aplikasi Cacti. Disini terlihat seluruh menu terletak pada sebelah kiri, dengan Menu Utama adalah *console* dan *graphs*. Aplikasi Cacti ini telah siap untuk digunakan dengan penggunaan standar sesuai dengan versi aplikasi Cacti yang diinstalasikan pada *server* ini.

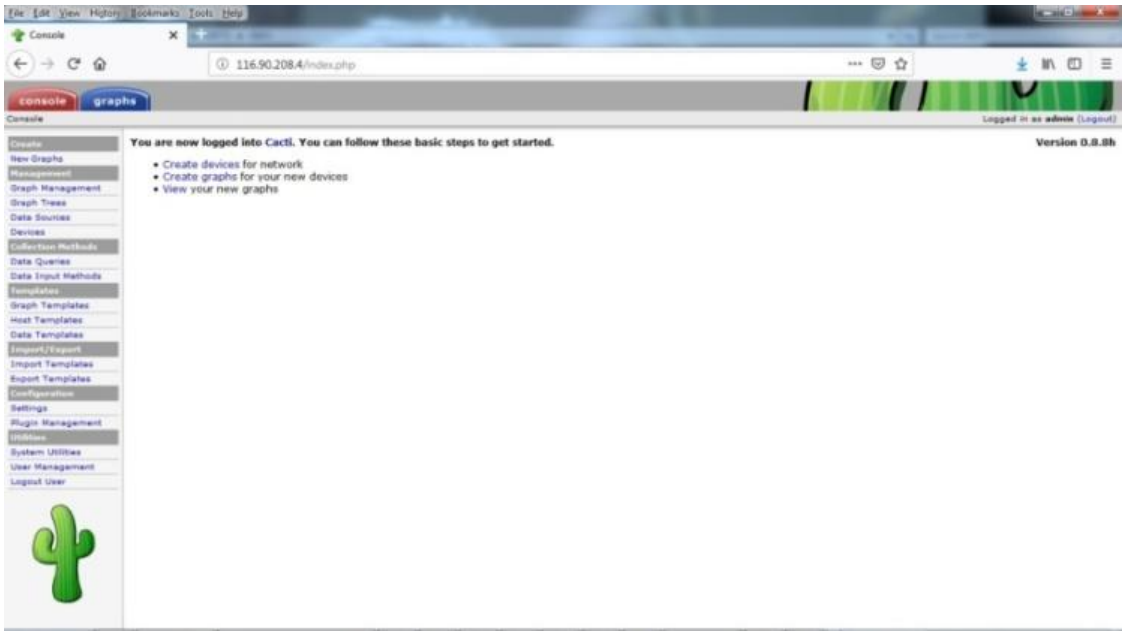

Gambar 4. Tampilan Awal Aplikasi Cacti

Aryo P., et.al (Rancang Bangun Network Monitoring dan Bandwidth Monitoring dengan Menggunakan Aplikasi Cact iPada PT. XYZ)

# 4.3 Implementasi dan Pengujian

Pada tahap implementasi dan pengujian ini dilakukan penambahan perangkat jaringan yang akan di monitor. Sebagai contoh perangkat yang akan dimonitor adalah *Router Mikro Bits Ainos*, yang merupakan *router* yang diproduksi oleh Mikrotik [11]. Perangkat *Router Mikro Bits Ainos* yang digunakan oleh PT. XYZ ini berfungsi sebagai *routergateway, firewall* dan *bandwidth management* yang mengatur penggunaan seluruh *IP Address Publik* yang diberikan ke pengguna dan pelanggan internet. Sebelum menambahkan *Router Mikro Bits Ainos* ini kedalam aplikasi Cacti, perlu dilakukan beberapa pengaturan pada *Router Mikro Bits Ainos* tersebut berupa pengaturan *SNMP Community* yang nantinya akan dibaca oleh *server Cacti. SNMP Community* ini nantinya akan disamakan pada saat penambahan perangkat yang akan dimonitor oleh *server Cacti*, sehingga *Router Mikro Bits Ainos* ini dapat dimonitor penggunaanya. Untuk pengaturan *SNMP Community* pada perangkat *Router Mikro Bits Ainos* dapat dilihat pada Gambar 5.

| Viele Autor       Viele Autor                                                                                                    | 🔾 admin@                                   | (MkroTik) - WinBox v6.10 on x86 (z86) |                            |
|----------------------------------------------------------------------------------------------------|--------------------------------------------|---------------------------------------|----------------------------|
| Duck Set       SMP Conversions         Within Set       Image: Security Read Access         Works       Read         Within Security       Read Access         Within Security       Read Access         Sprine       Back         Sprine       Security Read Access         Sprine       Back         Sprine       Read Access         Sprine       Back         Sprine       Back         Sprine       Back         Back       Tools         Read       Est         Non       Est         Est       Sprine         Sprine       Denses         Sprine       Denses         Sprine       Denses         Sprine       Denses         Sprine       Denses         Sprine       Denses         Sprine       Denses         Sprine       Denses         Sprine       Denses         Sprine       Denses         Dense       Denses         Dense       Denses         Dense       Denses         Dense       Denses         Dense       Denses         Dense                                                                                                    | 😒 🖓 🛛 Sale Mode                            |                                       | 🗹 Hide Passwords 🔳 🕯       |
| Wetacos       Image: Comparison of the solution of the solution of the                                                                                                    | 📓 😹 Duick Set                              | SNNP Communities                      |                            |
| Verkies       Verkies                                                                                                    | Interfaces                                 | + - 7                                 |                            |
| Belger     Image: State of the state of the state of the                                                                                                    | 1 Wieless                                  | Name / Addresses Security Read Access | Wite Appens                |
| Image: Pre-       Image: Pre-         Image: Pre-       Image: Pre-                                                                                                    | H Bidge                                    | 1 😨 public: 116 90 209 0/21 vione yes | 100                        |
| State Connector (packet)         Winds         Backing         Backing         Files         Backing         Mined Support         Mined Support         Etel                                                                                                    | RE PPP                                     |                                       |                            |
| Image: State Connect of Connect of                                                                                                    | °t≣ Mesh                                   |                                       |                            |
| MPL5       F         Rodrig       F         States       Correl         Places       Correl         Places                                                                                                    | E P T                                      |                                       | 25                         |
| Pooling       f         © system       OK         © Danese       OK         © Danese       OK         © Marcia       Est         © Est       OK                                                                                                    | MPLS P                                     | SNMP                                  | Connectly (public)         |
| System I<br>Souther<br>Fee<br>Log<br>Security<br>Tota<br>Tota<br>New Terminal<br>Med Support I<br>Eter<br>Eter<br>Security<br>Med Support I<br>Eter<br>Security<br>Med Support I<br>Security<br>Med Support I<br>Security<br>Med Support I<br>Security<br>Med Support I<br>Security<br>Med Support I<br>Security<br>Security<br>Med Support I<br>Security<br>Security<br>Med Support I<br>Security<br>Security<br>Med Support I<br>Security<br>Security<br>Sec | Routing /                                  |                                       | Name: public OK            |
| Bases         Fels         Log         Radata         Total         Total         Total         New Ternal         Mede Support         Mede Support         E st                                                                                                    | 🕘 System 📄                                 |                                       | Addresses: 116.90.208.0/21 |
| Fes     Image: Construction of a field decess       Image: Decession of a field decess     Image: Construction of a field decess       Image: Decession of a field decess     Image: Decession of a field decess       Image: Decession of a field decess     Image: Decession of a field decess       Image: Decession of a field decess     Image: Decession of a field decess       Image: Decession of a field decess     Image: Decession of a field decess       Image: Decession of a field decess     Image: Decession of a field decess       Image: Decession of a field decess     Image: Decession of a field decess       Image: Decession of a field decession of a field decess     Image: Decession of a field decession of a field decess       Image: Decession of a field decession of a field decession of a fiel                                                                                                    | @ Queues                                   |                                       | Saruthy more               |
| Iog       Cog         Bada:       Image: Cog         Tota:       Image: Cog         Meed Support II       Held Support II         Made Support II       Encogian Passoad         Eta:       Encogian Passoad                                                                                                    | III Files                                  |                                       | A Bast Arrest              |
| Rota:       P         Nov:       Train         Mide/Support.il       Encryption Passwood         E sit       Encryption Passwood                                                                                                    | E Log                                      |                                       | Write Access Copy          |
| Tools       Image: Construction of the construction of the constru                                                                                                    | 🥵 Radus                                    |                                       | Remove                     |
| Meter Terrinal  Meter Terrinal  Authendication Passwood  Ercopption Passwood  Ercopption Passwood  Ercopption Passwood                                                                                                    | 🔀 Tools 🛛 🖓                                | Autre                                 | ntcaton Protocat. MD5      |
| Manual Autoracation Passwood Erroppine Passwood Erroppine Passwood Er                                                                                                    | 📰 New Terrinal                             | E                                     | registion Protocol: DES 🔹  |
| Manual     Errosprine Pacowood                                                                                                    | 🛄 Make Supout if                           | Author                                | icuitor Password           |
|                                                                                                    | 😝 Manual                                   | En                                    | neter Personal             |
| Xin Box                                                                                                    | Est                                        |                                       |                            |
|                                                                                                    |                                            |                                       |                            |
|                                                                                                    |                                            |                                       |                            |
| Xin Box                                                                                                    |                                            |                                       |                            |
|                                                                                                    |                                            |                                       |                            |
|                                                                                                    |                                            |                                       |                            |
|                                                                                                    | -                                          |                                       |                            |
|                                                                                                    | 20                                         |                                       |                            |
|                                                                                                    | 5                                          |                                       |                            |
|                                                                                                    | 3                                          |                                       |                            |
|                                                                                                    | S                                          |                                       |                            |
|                                                                                                    | di                                         |                                       |                            |
|                                                                                                    | Det la la la la la la la la la la la la la |                                       |                            |
| 2 tens (1 selected)                                                                                                    | ă                                          | 2 items (1 selected)                  |                            |

Gambar 5. Pengaturan SNMP Community pada Router MikroBits Ainos

Selanjutnya pada aplikasi Cacti, lakukan penambahan *devices* dengan memberikan deskripsi nama *host* yang nantinya akan ditampilkan, kemudian masukkan *IP Address* yang digunakan pada *Router Mikro Bits Ainos*. Template yang digunakan adalah *Generic SNMP*enabled Host, metode pendeteksian ketika perangkat *down* gunakan *SNMP Uptime*, versi SNMP gunakan *Version 2*, dan gunakan *SNMP Community* yang telah di atur didalam *Router Mikro Bits Ainos* sebelumnya yaitu *public* [12]. Langkah ini dapat dilihat pada Gambar 7.

Aryo P., et.al (Rancang Bangun Network Monitoring dan Bandwidth Monitoring dengan Menggunakan Aplikasi Cact iPada PT. XYZ)

| Console -> Devices              | -> (Edit) ×                                                                                                    |                             |   |     |        |          |          |     |
|---------------------------------|----------------------------------------------------------------------------------------------------|-----------------------------|---|-----|--------|----------|----------|-----|
| -) → @ @                        | 🛈 🔏 116.90.208.4/host.php?action=edit&host_template_id=-1&host_status=                                                                                                    | 1                           |   | 🖂 🖒 | Ŧ      | III\ E   |          |     |
| console gra                     | phs<br>GR()                                                                                                    |                             | 1 |     | Logged | n as ada | nin (Los | tuo |
| wate                            | Device [new]                                                                                                    |                             |   |     |        |          |          |     |
| w Graphs                        | General Rost Options                                                                                                    |                             |   |     |        |          |          |     |
| aph Management                  | Bescription<br>Give this host a meaningful description.                                                                                                    | Router Mikrobit             |   |     |        |          |          |     |
| sph Trees                       | Restname<br>Fully qualified hortname or IP address for this device.                                                                                                    | 116.90.206.XX               |   |     |        |          |          |     |
| Neices<br>Rection Hethods       | Rost Template<br>Choose the Host Template to use to define the default Graph Templates and Data Queries associated<br>with this Host.                                      | Generic SNMP-enabled Host 🔸 |   |     |        |          |          |     |
| ta Queriez                      | Number of Collection Threads<br>The number of concurrent threads to use for poling this desice. This applies to the Spine poller only.                                     | 1 Thread (default) +        |   |     |        |          |          |     |
| miplatere                       | Disable Host<br>Check this box to disable all checks for this host.                                                                                                    | Disable Host                |   |     |        |          |          |     |
| aph Templetes                   | Availability/Reachability Options                                                                                                    |                             |   |     |        |          |          |     |
| ist Templates<br>ite Templates  | Downed Device Detection<br>The method Cacti will use to determine if a host is available for polling.<br>MCVFE is recommended Net, at a movimum, SNMP alwars be satisfied. | SNMP Uptime +               |   |     |        |          |          |     |
| nport/Export<br>nport/Templates | Ping Timeout Value<br>The timeout value to use for host ICMP and UDP pinging. This host SMMP timeout value applies for SMMP                                                | 400                         |   |     |        |          |          |     |
| nfiguration                     | Ping Reby Count<br>After an initial failure, the number of ping retries Cadi will attempt before failing.                                                                  | 1                           |   |     |        |          |          |     |
| rungs                           | SNHP Options                                                                                                    |                             |   |     |        |          |          |     |
| igin Management<br>Blues        | SNNP Version<br>Choose the SNMP version for this device.                                                                                                    | Version 2 ·                 |   |     |        |          |          |     |
| er Hanagement                   | SNMP Community<br>SNMP read community for this device.                                                                                                    | public                      |   |     |        |          |          |     |
| gout User                       | SNMP Part<br>Enter the UDP port number to use for SNMP (default is 161).                                                                                                   | 161                         |   |     |        |          |          |     |
|                                 | SNMP Timeout<br>The maximum number of milliseconds Cadi will veit for an SMMP response (does not work with php-<br>snmp-support).                                          | 500                         |   |     |        |          |          |     |
|                                 | Haximum OID's Per Get Request<br>Specified the number of OID's that can be obtained in a single SHMP Get request.                                                          | 10                          |   |     |        |          |          |     |
| T                               | Additiond Options                                                                                                    |                             |   |     |        |          |          |     |

Gambar 6. Tahapan Penambahan Perangkat yang Akan Dimonitor

Setelah dilakukan penambahan *devices* atau perangkat jaringan, maka grafik yang akan ditampilkan berdasarkan *interface* yang akan dimonitor. Selain itu dari seluruh *interface* yang ada pada perangkat tersebut dapat dipilih mana yang akan ditampilkan dalam bentuk grafik sesuai dengan kebutuhan. Pada *Router MikroBits Ainos*yang akan dimonitor ini terdapat 8 *interface* dengan inisial yang digunakan berupa *eth*yang berarti *interface ethernet*, dimana seluruh interface ini digunakan sesuai dengan kebutuhan dari PT. XYZ. Untuk *interface* pertama adalah *eth1* digunakan sebagai *input* dari NAP atau *Network Access Provider* yang pertama yang menyediakan *internet* dengan kapasitas *bandwidth* 100 Mbps. *Eth3* digunakan juga sebagai input internet dari NAP kedua dengan kapasitas *bandwidth* 100 Mbps [13]. *Eth3, eth5, eth7, eth8* digunakan sebagai akses *internet* yang akan diberikan ke pelanggan yang menggunakan *IP address* publik, dimana keempat *port ethernet* ini dibuat menjadi *bridge* dan menjadi *interface* baru dengan inisial *bridge*. Selanjutnya*eth2* dan *eth4* tidak digunakan. Untuk tampilan grafik dari masing-masing *port interface* tersebut dapat dilihat pada Gambar 7.

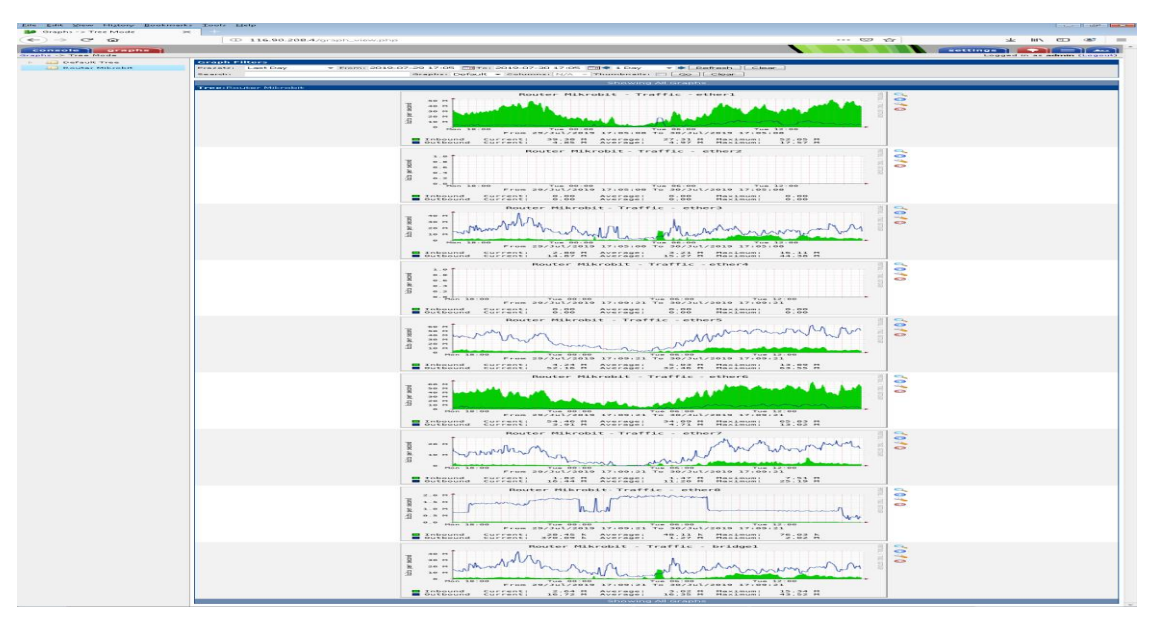

Gambar 7. Grafik yang Ditampilkan Berdasarkan Interface Pada Router MikroBits Ainos

Selain grafik, hasil *monitoring* pemakaian *bandwidth* dari perangkat ini juga akan disimpan secara *realtime* dengan jarak waktu penyimpanan setiap 5 menit dan dapat diunduh dalam bentuk *format file* .csv, serta dapat dilihat dengan menggunakan aplikasi Microsoft Excel. Sebagai contoh data pemakaian pada *interface eth1* yang telah diunduh dapat dilihat pada Gambar 8.

| 6                                                            |                        |               |                 |                 |          |          | 10     |              | ne di se sele |                   |             | 41-1-1-1-1-1-1-1-1-1-1-1-1-1-1-1-1-1-1- |           |          |              |                  |         |          |   | n x          |
|--------------------------------------------------------------|------------------------|---------------|-----------------|-----------------|----------|----------|--------|--------------|---------------|-------------------|-------------|-----------------------------------------|-----------|----------|--------------|------------------|---------|----------|---|--------------|
| 9                                                            | Home Insert            | Page Las      | rout Eo         | mulas [         | hata Peu | iew We   | w Nity | o Pro 7      | ranic - etn   | erricon (mean     | i-Oniyi - r | AICTOSOICEXCI                           | ei        |          |              |                  |         |          | 0 | _ <b>5</b> X |
| 100                                                          |                        | 1 496 149     | iout io         | interes a       |          |          |        | 01101        |               |                   |             |                                         |           | i m      |              | <b>1 5</b> 4 4 4 |         |          |   |              |
|                                                              | Ba Conv                | Calibri       | - 11            | · A A           | = =      | <b>₩</b> | 📑 Wrap | Text         | General       | -                 |             | s 🎝                                     |           |          | P 🛄          | Z Auto           | Z       |          |   |              |
| Pas                                                          | te J Format Painter    | BI            | I - 🖽 - I       | <u>&gt; A</u> - |          |          | Merg   | e & Center + | - %           | , , , , , ,       | Condit      | tional Form                             | at Cell   | Insert D | elete Format | Q Clear          | Sort    | & Find & |   |              |
|                                                              | Clipboard 🕞            |               | Font            | 15              |          | Align    | ment   | 5            | Nui           | mber <sup>r</sup> | i onna      | Styles                                  | ie styles |          | Cells        |                  | Editing | Select   |   |              |
| _                                                            | A9                     | - (0          | fx              |                 |          |          |        |              |               |                   |             |                                         |           |          |              |                  |         |          |   | ×            |
|                                                              | A B                    | С             | D               | E               | F        | G        | н      | L            | J             | К                 | L           | M                                       | N         | 0        | P            | Q                | R       | S        | т | U            |
| 1 -                                                          | litle:,"'Router Mikro  | bit - Traffic | - ether1"       | 6               |          |          |        |              |               |                   |             |                                         |           |          |              |                  |         |          |   |              |
| 2 1                                                          | /ertical Label:,"bits  | per secon     | J'''            |                 |          |          |        |              |               |                   |             |                                         |           |          |              |                  |         |          |   | -            |
| 3 5                                                          | Start Date:, "2019-07- | 30 21:45:00   | ) <sup>11</sup> |                 |          |          |        |              |               |                   |             |                                         |           |          |              |                  |         |          |   |              |
| 4 8                                                          | and Date:, "2019-07-3  | 0 21:45:00    |                 |                 |          |          |        |              |               |                   |             |                                         |           |          |              |                  |         |          |   |              |
| 5 5                                                          | Step:,"300"            |               |                 |                 |          |          |        |              |               |                   |             |                                         |           |          |              |                  |         |          |   |              |
| 6                                                            | Fotal Rows:,"289"      |               |                 |                 |          |          |        |              |               |                   |             |                                         |           |          |              |                  |         |          |   |              |
| 7 (                                                          | Graph ID:,"5"          |               |                 |                 |          |          |        |              |               |                   |             |                                         |           |          |              |                  |         |          |   |              |
| 8 8                                                          | Host ID:, "2"          |               |                 |                 |          |          |        |              |               |                   |             |                                         |           |          |              |                  |         |          |   |              |
| 9                                                            |                        |               |                 |                 |          |          |        |              |               |                   |             |                                         |           |          |              |                  |         |          |   |              |
| 10 0                                                         | Date, "Inbound", "Ou   | tbound"       |                 |                 |          |          |        |              |               |                   |             |                                         |           |          |              |                  |         |          |   |              |
| 11                                                           | 2019-07-30 21:45:00,'  | 4.6401069     | 546e+07",'      | 5.34260506      | 534e+06" |          |        |              |               |                   |             |                                         |           |          |              |                  |         |          |   |              |
| 12 1                                                         | 2019-07-30 21:50:00,'  | 4.6676032     | 555e+07",'      | 4.93881783      | 875e+06" |          |        |              |               |                   |             |                                         |           |          |              |                  |         |          |   |              |
| 13                                                           | 2019-07-30 21:55:00,'  | 4.8538578     | 956e+07",'      | 4.90407725      | 581e+06" |          |        |              |               |                   |             |                                         |           |          |              |                  |         |          |   | _            |
| 14                                                           | 2019-07-30 22:00:00,"  | 4.9152316     | 444e+07",'      | 4.74716252      | 285e+06" |          |        |              |               |                   |             |                                         |           |          |              |                  |         |          |   |              |
| 15                                                           | 2019-07-30 22:05:00,"  | 5.0510362     | 116e+07",'      | 4.65003037      | 762e+06" |          |        |              |               |                   |             |                                         |           |          |              |                  |         |          |   |              |
| 16                                                           | 2019-07-30 22:10:00,'  | 5.1884845     | 876e+07",'      | 5.00869676      | 539e+06" |          |        |              |               |                   |             |                                         |           |          |              |                  |         |          |   |              |
| 17 :                                                         | 2019-07-30 22:15:00,'  | 5.3406348     | 438e+07",'      | 5.30942073      | 871e+06" |          |        |              |               |                   |             |                                         |           |          |              |                  |         |          |   |              |
| 18                                                           | 2019-07-30 22:20:00,'  | 5.4656789     | 183e+07",'      | 5.46309461      | L02e+06" |          |        |              |               |                   |             |                                         |           |          |              |                  |         |          |   |              |
| 19                                                           | 2019-07-30 22:25:00,'  | 5.5998679     | 608e+07",'      | 5.77626656      | 537e+06" |          |        |              |               |                   |             |                                         |           |          |              |                  |         |          |   |              |
| 20                                                           | 2019-07-30 22:30:00,'  | 5.5892729     | 829e+07",'      | 7.07317965      | 536e+06" |          |        |              |               |                   |             |                                         |           |          |              |                  |         |          |   |              |
| 21                                                           | 2019-07-30 22:35:00,"  | 5.0448149     | 480e+07",'      | 8.2862187       | 759e+06" |          |        |              |               |                   |             |                                         |           |          |              |                  |         |          |   | _            |
| 22                                                           | 2019-07-30 22:40:00,'  | 4.8110394     | 309e+07",'      | 8.02671280      | 073e+06" |          |        |              |               |                   |             |                                         |           |          |              |                  |         |          |   |              |
| 23                                                           | 2019-07-30 22:45:00,'  | 4.9982996     | 528e+07",'      | 7.54443731      | L20e+06" |          |        |              |               |                   |             |                                         |           |          |              |                  |         |          |   | -            |
| 24 2019-07-30 22:50:00,"4.7969521923e+07","5.8601618578e+06" |                        |               |                 |                 |          |          |        |              |               |                   |             |                                         |           |          |              |                  |         |          |   |              |
| 25                                                           | 2019-07-30 22:55:00,'  | 4.6467061     | 178e+07",'      | 5.72572019      | 943e+06" |          |        |              |               |                   |             |                                         |           |          |              |                  |         |          |   |              |
| 26                                                           | 2019-07-30 23:00:00,'  | 4.5342629     | 613e+07",'      | 5.66990238      | 860e+06" |          |        |              |               |                   |             |                                         |           |          |              |                  |         |          |   |              |
| 27 1                                                         | 2019-07-30 23:05:00,"  | 3.9552075     | 317e+07",'      | 6.33487716      | 573e+06" |          |        |              |               |                   |             |                                         |           |          |              |                  |         |          |   | -            |
| 14 4                                                         | Router Mikro           | bit - Traffi  | c - et 🥂        |                 |          |          |        |              |               |                   |             |                                         |           |          |              | 11               | -       | _        |   | > I          |

Gambar 8. Grafik yang Ditampilkan Berdasarkan Interface Pada Router MikroBits Ainos

Aryo P., et.al (Rancang Bangun Network Monitoring dan Bandwidth Monitoring dengan Menggunakan Aplikasi Cact iPada PT. XYZ)

#### 5. KESIMPULAN

Aplikasi Cacti merupakan salah satu cara yang dapat digunakan sebagai *network* monitoring dan bandwidth monitoring dengan memanfaatkan jaringan komputer yang ada, meskipun tidak secara realtime per menit akan tetapi dapat dimanfaatkan sebagai bentuk dokumentasi tentang penggunaan suatu fasilitas dan perangkat jaringan yang ada [6]. Hasil dokumentasi yang terbentuk dari aplikasi Cacti ini berupa grafik penggunaan bandwidth dan database hasil dokumentasi tersebut dapat diunduh berupa file .csv dengan jarak penyimpanan dokumentasi pemakaian setiap 5 menit. Dalam penelitian ini aplikasi Cacti ini memiliki plugin-plugin lain yang dapat dimanfaatkan lebih banyak lagi dan harus dilakukan instalasi plugin terlebih dahulu.Selain itu database hasil dokumentasi yang dihasilkan dari aplikasi Cacti ini dapat dimanfaatkan untuk melakukan analisis penggunaan bandwidth perhari perminggu atau perbulan dan analisa kinerja perangkat jaringan (Grade of Service) yang ada di PT. XYZ.

# 6. SARAN

Dalam penggunaannya, aplikasi Cacti ini akan melakukan *nerwork monitoring* dan *bandwidth monitoring* pada perangkat jaringan komputer yang ada. Semakin banyak perangkat yang akan dimonitor maka diperlukan kemampuan komputer yang lebih besar yang akan digunakan sebagai *server* untuk aplikasi Cacti ini. Aplikasi Cacti ini dapat diakses oleh pengguna yang berbeda-beda, sehingga diperlukan klasifikasi *user* cacti berdasarkan fungsinya. Selain itu diperlukan juga aplikasi pendukung untuk dapat mengamankan *server* ini dari akses orang yang tidak berkepentingan, dengan memberikan *firewall* agar data yang tersimpan didalam *server* ini dapat terjamin ketersediaannya dan dapat dimanfaatkan untuk keperluan analisa yang lain.

#### DAFTAR PUSTAKA

- [1] Hui Lee, Kwang 1994, "A Distributed Network Management System", Proceeding IEEE, Korea Research Foundation .
- [2] G Mauro, Douglas 2005, "Essential SNMP Second Edition", O'Reilly Media, Sebastopol.
- [3] Fachruddin, Farid 2009, Implementasi *Sistem Monitoring SLA Bandwidth Dalam Aplikasi Cacti*, http://202.6.229.23/Download/artikel/cacti.pdf.
- [4] Sora N 2015, Pengertian Bandwidth dan Fungsinya Secara Jelas, [online] Pengertian Apapun, Tersedia di: http://www.pengertianku.net/2015/05/pengertian-bandwidth-danfungsinya.html [Diakses 16 Januari 2018] (Sora N, 2015)
- [5] Elizabeth Naramore, Jason Gerner, Yann Le Scouarnec, Jeremy Stolz, Michael K. Glass, 2005, *Beginning PHP5, Apache, and MySQL® Web Development, Wiley Publishing, Inc.*, Indianapolis, Indiana.
- [6] Insan. Bayunadi 2013, Network Monitoring Service Berbasis Simple Network Management Protocol Menggunakan Aplikasi Cacti, TRANSMISI,15,(4),2013,198.

Aryo P., et.al (Rancang Bangun Network Monitoring dan Bandwidth Monitoring dengan Menggunakan Aplikasi Cact iPada PT. XYZ)

- [7] Cacti Documentation, 2019, https://docs.cacti.net
- [8] Andrew S. Tanenbaum, David J. Wetherall 2011, *Computer Networks (Fifth Edition)*, Pearson Education, Inc., Publishing as Prentice Hall, Boston, Massachusetts.
- [9] Tobias Oetiker, 2019, *RRD Tool Tutorial*, https://oss.oetiker.ch/rrdtool/tut/rrdtutorial.en.html
- [10] What is Cacti?, 2019, https://www.cacti.net/what\_is\_cacti.php
- [11] Kundu, Dinangkur., Ibrahim Lavlu, S.M, 2009, *Cacti 0.8 Network Monitoring*, Packt Publishing.
- [12] phpMyAdmin Documentation 2019, https://buildmedia.readthedocs.org/media/pdf/phpmyadmin/latest/phpmyadmin.pdf
- [13] Simple Network Management Protocol (SNMP) 2019, http://www.net-snmp.org